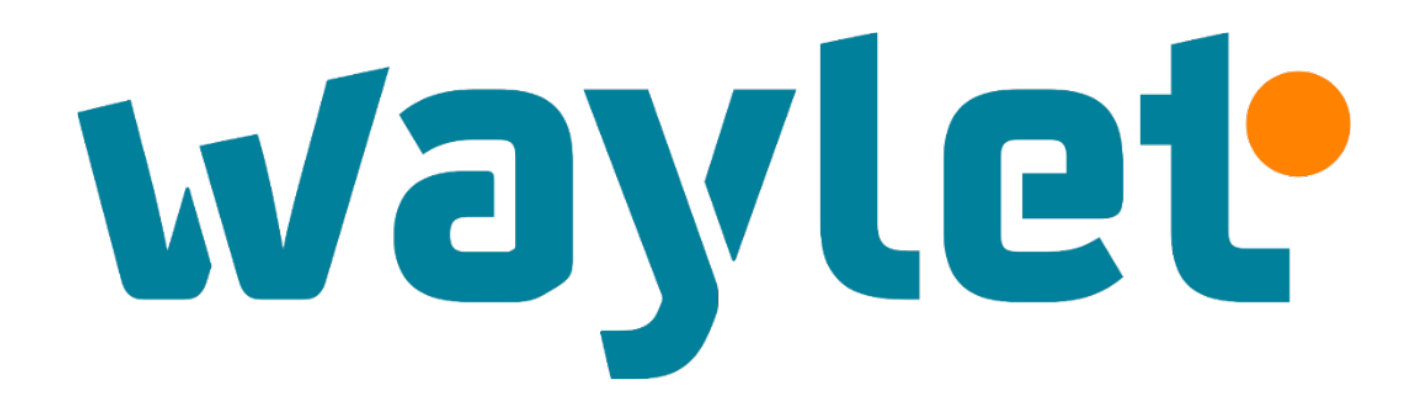

.al 🗢 🔳

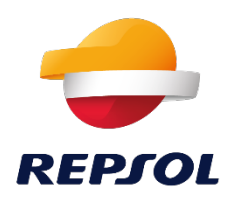

waylet

9:41

Ver tour

### ¡Bienvenido a Waylet!

La app de pagos, fidelización y recarga eléctrica de Repsol.

Crear una cuenta

Iniciar sesión

Acceder como invitado

Versión 4.4.6

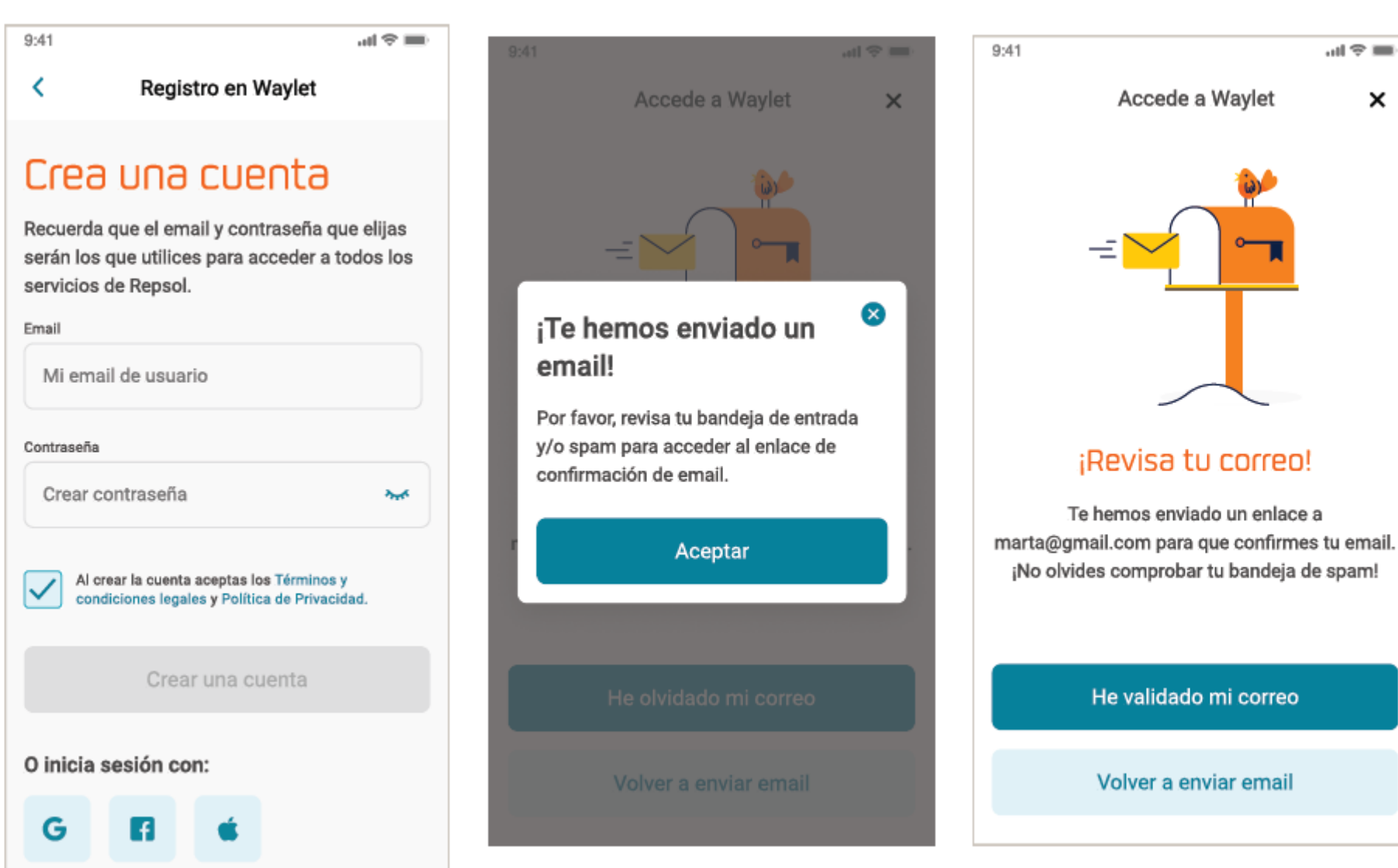

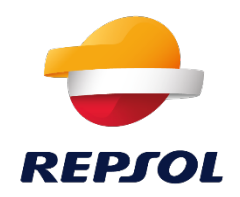

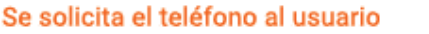

| 9:41                                         | ·■ ≎ In.                                                               |
|----------------------------------------------|------------------------------------------------------------------------|
| <                                            | Registro en Waylet 🛛 🕕                                                 |
|                                              | 1 de 4                                                                 |
| <b>¿Cuál es</b><br>Te enviare<br>tu identida | <b>tu número de móvil?</b><br>mos una clave SMS para confirrmar<br>Id. |
| Teléfono Móv                                 | 11                                                                     |
| 661                                          |                                                                        |
|                                              | Continuar                                                              |
|                                              |                                                                        |
| QW                                           | ER TYUIOP                                                              |
| AS                                           | DFGHJKL                                                                |
| ◆ Z                                          | X C V B N M 🗵                                                          |
| 123                                          | space Go                                                               |

#### Enviamos un códifo SMS de verificación

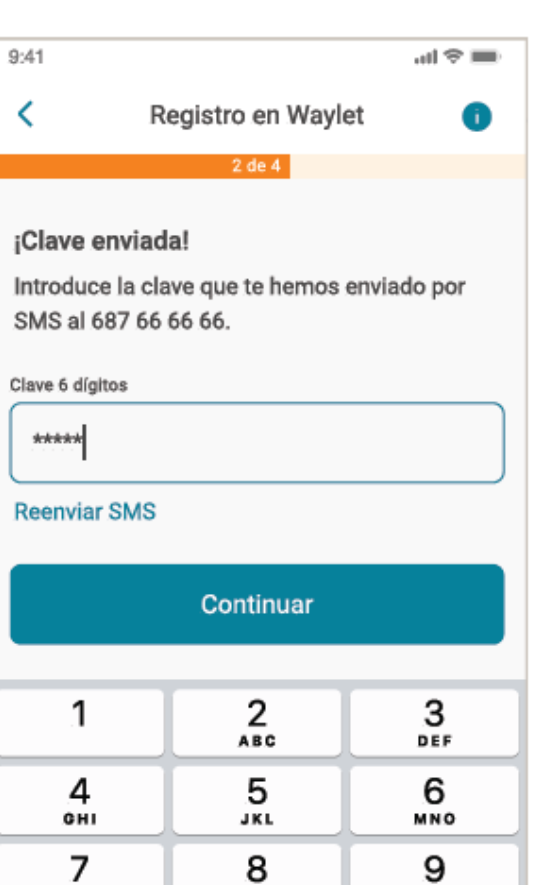

TUV

0

WXYZ

 $\bigotimes$ 

PQRS

#### Se solicita el documento de identidad

| 9:41       |                                 | all 🗢 📰 |
|------------|---------------------------------|---------|
| <          | Registro en Waylet              | 0       |
|            | 3 de 4                          |         |
| Por fav    | or indica tu DNI/NIE o NIE      |         |
| Por sea    | uridad es necesario verificar t | •       |
| identida   | d, al ser una aplicación de pa  | gos.    |
| Tino de de |                                 |         |
| Tipo de do | cumento                         |         |
| Elige u    | na opción                       | $\sim$  |
| Número de  | documento                       |         |
| Indica     | el número del documento         |         |
|            |                                 |         |
|            |                                 |         |
|            |                                 |         |
|            |                                 |         |
|            |                                 |         |
|            |                                 |         |
|            | Continuar                       |         |
|            | Continual                       |         |

### Si detectamos tarjetas Repsol asociadas al documento de identidad, se las mostramos

| 9:41                                                               | ⇔ lit.                                                                                                    | -  |
|--------------------------------------------------------------------|----------------------------------------------------------------------------------------------------|----|
| <                                                                  | Registro en Waylet                                                                                                    | 0  |
|                                                                    | 4 de 4                                                                                                    |    |
| ¡Ya eres c<br>detectado<br>tu docume<br>Recuerda q<br>realizar tus | liente de Repsol!, hemos<br>o que tienes tarjetas asociada<br>ento de identidad.<br>ue deberás activarlas antes de<br>pagos. | sa |
|                                                                    | Repsol Más Travel<br>**** 9823<br>Válida en todo Waylet                                                                      |    |
| Solred =<br>Tarjeta pr                                             | Solred<br>**** 9823<br>Válida en Repsol y ECI<br>ofesional                                                                   |    |
|                                                                    | Continuar                                                                                                    |    |

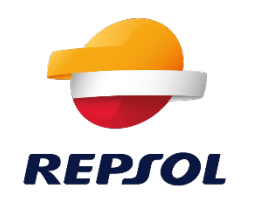

### Solicitud de permisos y activación de medios de pago

#### Permisos de localización

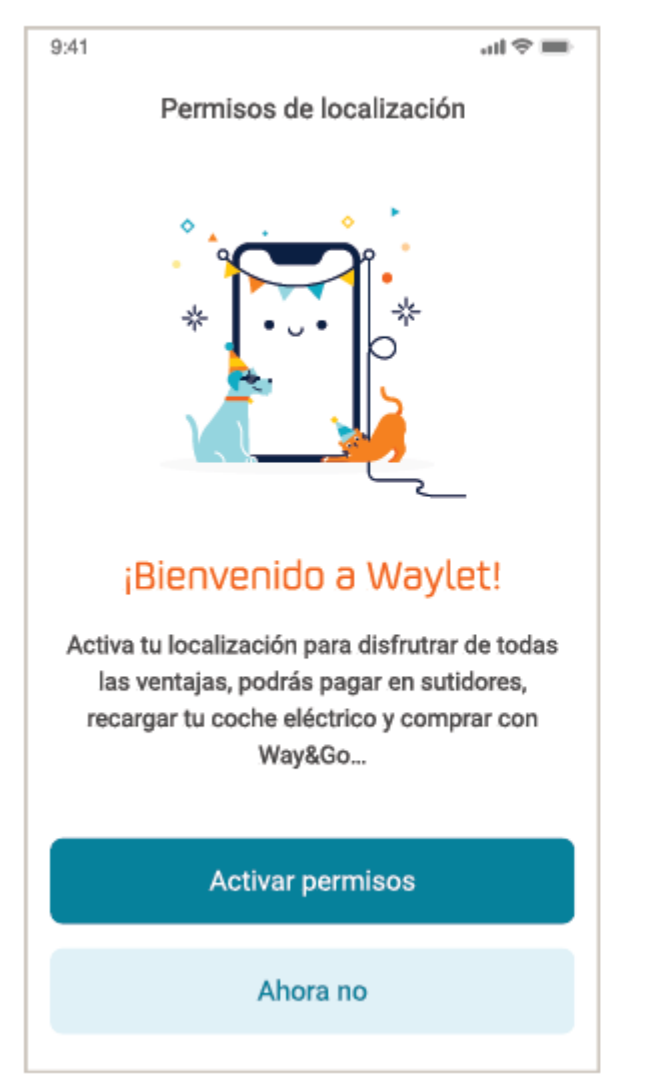

#### Activación de notificaciones

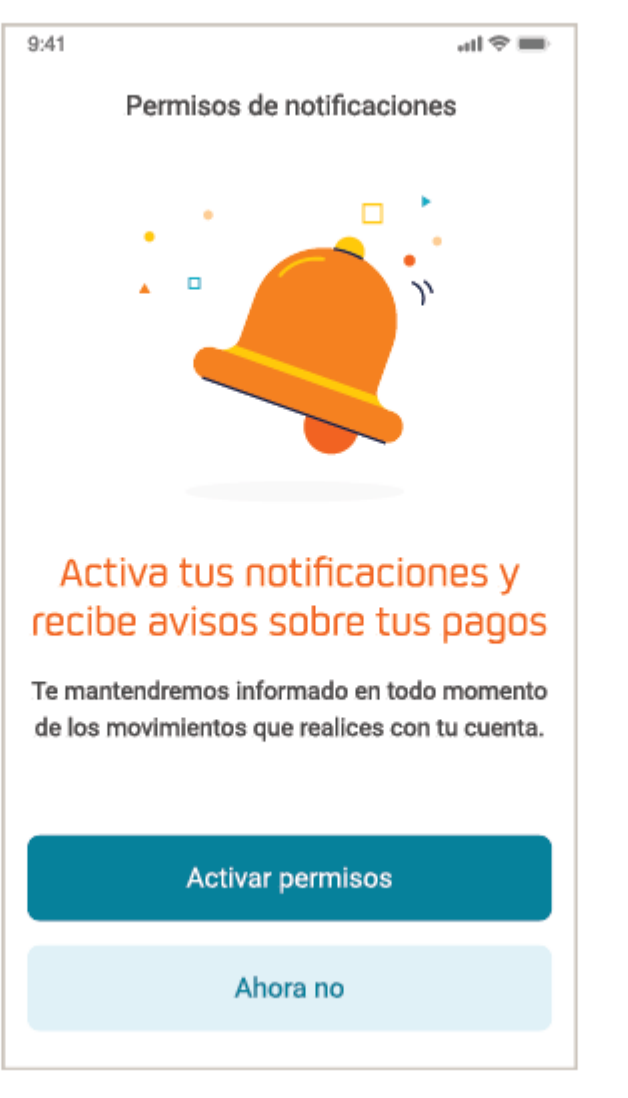

#### Asociación de tarjetas de pago

| <image/>                                                                                                    |      |                                                                                                    |
|----------------------------------------------------------------------------------------------------|------|----------------------------------------------------------------------------------------------------|
| Anadii tarjeta de pago   Anadii tarjeta de pago                                                                                                    | 9:41 |                                                                                                    |
| Asocia tus tarjetas y paga<br>con Waylet<br>Podrás realizar pagos de forma cómoda y<br>sencilla en surtidores, estaciones de servicio,<br>Way&Go y comercios.<br>Añadir tarjeta<br>Ahora no |      | Anadir tarjeta de pago                                                                                           |
| Podrás realizar pagos de forma cómoda y<br>sencilla en surtidores, estaciones de servicio,<br>Way&Go y comercios.<br>Añadir tarjeta<br>Ahora no                                             |      | Asocia tus tarjetas y paga<br>con Waylet                                                                         |
| Añadir tarjeta<br>Ahora no                                                                                                    | se   | Podrás realizar pagos de forma cómoda y<br>encilla en surtidores, estaciones de servicio,<br>Way&Go y comercios. |
| Ahora no                                                                                                    |      | Añadir tarjeta                                                                                                   |
|                                                                                                    |      | Ahora no                                                                                                    |

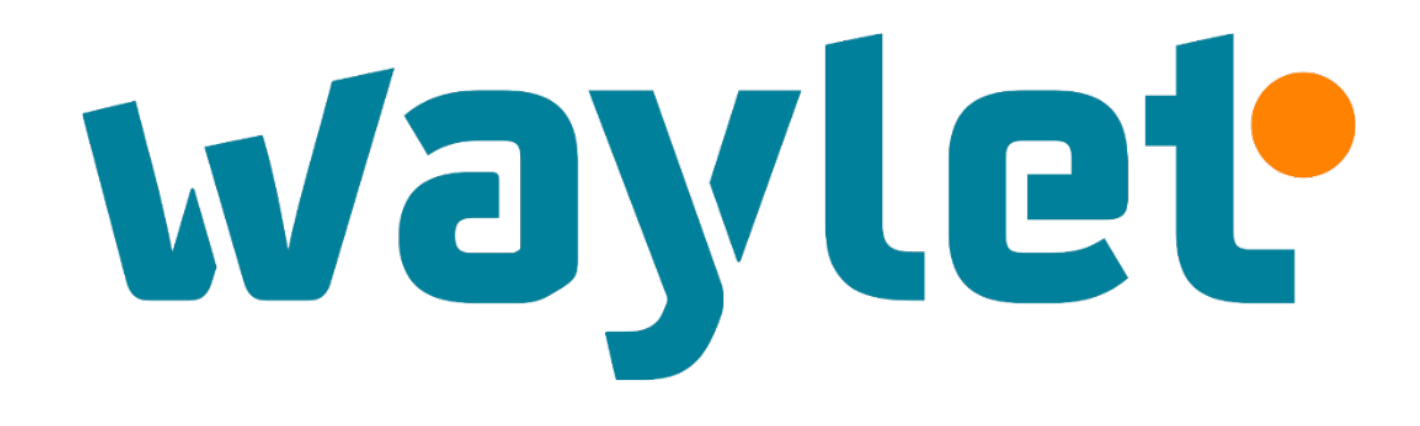

# Registro en Solred Directo y Waylet

NIF/CIF > 2 tarjetas

### Alta en Solred Directo

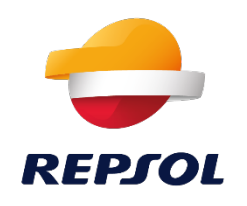

### Si aun no te has registrado en Solred Directo, ¡es muy sencillo!

1- Puedes darte de alta en el servicio de Solred Directo, registrándote en el Área de Clientes de Repsol desde <u>repsol.com</u>

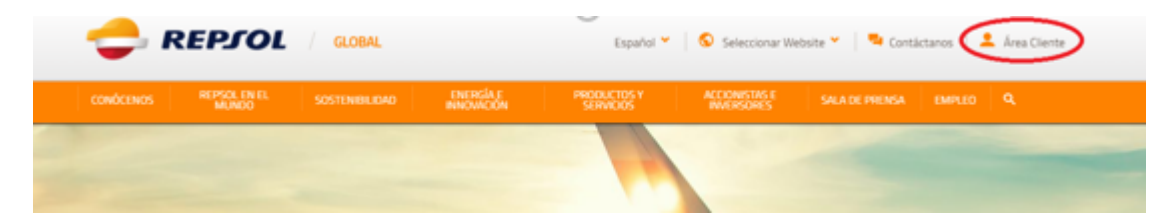

**3** - Busca entre los servicios que se muestran y selecciona "Solred Directo":

#### 2 - Pulsa sobre ¿No tienes cuenta aún? Regístrate

| · · · · · · · · · · · · · · · · · · ·             | <u> </u>                                                    |
|---------------------------------------------------|-------------------------------------------------------------|
| Bien<br>Identificate o registrate                 | nvenido a Repsol.<br>e para acceder a los servicios online. |
| Identifícate con tu usuario o correo electrónico: | Inicia sesión con tu red social pre                         |
| Usuario o Correo electrónico *                    | f y in G.                                                   |
| Contraseña *                                      |                                                             |
| )<br>Olvidé mi contraseña                         |                                                             |
| Iniciar sesión                                    |                                                             |
|                                                   |                                                             |

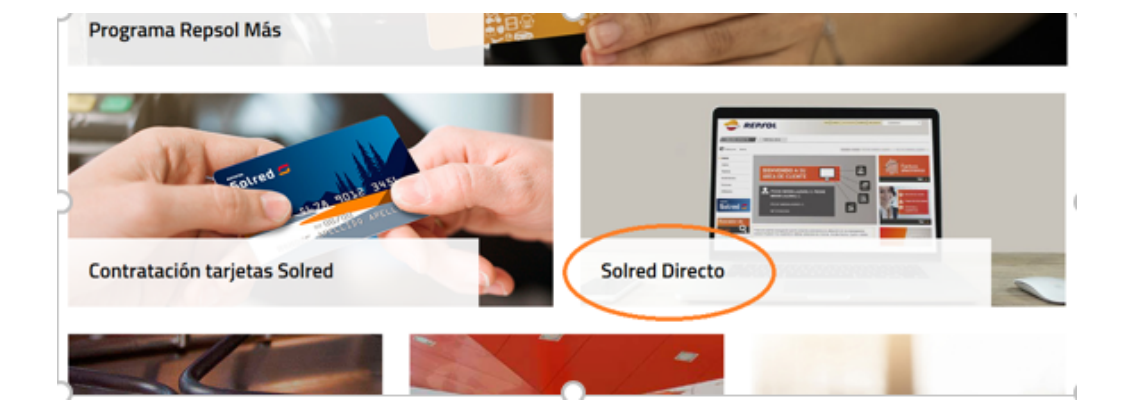

### Alta en Solred Directo

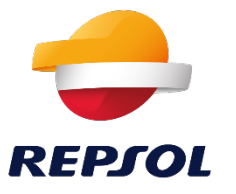

### Si aun no te has registrado en Solred Directo, ¡es muy sencillo!

|     | 100 | - E - I | 44. | # E  | بسين  | 10 |
|-----|-----|---------|-----|------|-------|----|
| U l |     | 21      | ue. | C II | RC 11 | υc |

NIF o CIF asociado al contrato Solred: \*

|                           | ~ |   |
|---------------------------|---|---|
|                           |   |   |
| Iŭmero de Cuenta Solred * |   | 1 |

¿Dônde puedo encontrar mi número de cuenta?

Entidad \*

Seleccione el país de la cuenta/s que solicita gestionar.

Elija el método de registro: \*

Seleccione "Cuenta", si solo desea gestionar la indicada en el campo anterior (Nº de cuenta Solred). Seleccione "NIF", si desea gestionar todas las cuentas, que se encuentren operativas, bajo el NIF/CIF indicado en el campo anterior.

Al continuar, aceptas las Condiciones de servicio y la política de privacidad

Corresponsables del tratamiento para las siguientes finalidades y legitimación: Repsol S.A. (i) proporcionarte credenciales de acceso a Tu Cuenta (ejecución del contrato); Solred, S.A. (i) alta en el servicio y gestión de las operaciones que realices (ejecución del contrato); (ii) (a) envio de comunicaciones comerciales de productos y servicios del grupo Repsol, (b) contrato de inegago (interés legitimos); (iii) (a) realización de perfiles con información eniquecida del grupo Repsol, (c) envio de comunicaciones comerciales de productos y servicios de terceros (consentimiento); Ambos corresponsables (i) cumplimiento de sus obligaciones legales (cumplimiento legal); (ii) gestión de quejas, reclamaciones, incidencias o sugerencias (ejecución del contrato); (iii) estudios de satisfacción (interés legitimo). Delegado Protección de Datos: protecciondedatos@repsol.com: Derechos: Acceso, rectificación, oposición, supresión, limitación al tratamiento, portabilidad y a retirar el consentimiento prestado. Se podrán ejercitar estos derechos a través de una comunicación as segurola(Direct) com. + info aQUI).

#### Registrarme

Al pulsar en el botón "Registrarme y aceptar las condiciones", si alguno de los datos no son correctos se muestra el siguiente mensaje: "Los datos introducidos no son correctos. Por favor revísalos".

El dato que esté incorrecto aparecerá en un recuadro rojo.

Una vez finalizado el registro, se enviará un correo electrónico a la dirección de e-mail indicada para terminar de validar el proceso de alta de registro.

4- A continuación, solo tendrás que ir rellenando los datos que se vayan mostrando en la pantalla y aceptar las condiciones:

Registro con correo electrónico:

Contraseña '

Correo electrónico \*

Confirmar contraseña \*

Registro rápido con redes sociales:

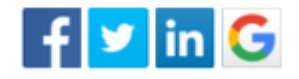

Datos de cliente

## Asignación de tarjetas en Solred Directo

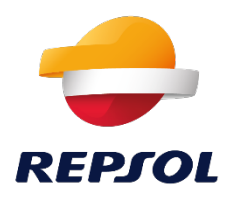

PASO 1. PROCESO DE ASIGNACION DE **TARJETA A SOLRED PARA WAYLET** Inicio Contacto solred1200@gmx.es Modificar Desconectar Castella REPSOL SOLRED DIRECTO Estoy en: Inicio > Alta Waylet > Listado de tarjetas Nombre cliente: CUENTA CON PRE Alta Waylet Inicio Datos Alta masiva de conductores Tarjetas A continuación se muestran las tarietas operativas asociadas a la agrupación Movimientos Facturas **NIE** T Conductores Cuenta Caducidad asignados Utilidades 7083 2100 3452 0015 03111138C 00003452 31/10/2023 Alta Waylet 7083 2100 3452 0023 03111138C 00003452 00003452 PRU162804 7083 2100 3452 0031 31/10/2023 03111138C Solred 🗲 Elementos mostrados 1 - 3 de 3

Paso 1: Una vez dentro de Solred Directo, en el apartado ALTA WAYLET podrá seleccionar las tarjetas que quiere vincular a Waylet PASO 2. PROCESO DE REGISTRO (tarjeta + número de teléfono móvil)

| 合 RI                  | EPJOL                       | nicio Contacto solved1200@gmi | es Modificar Desconectar | Cast  |
|-----------------------|-----------------------------|-------------------------------|--------------------------|-------|
| SOLRED DIRECTO        |                             |                               |                          |       |
| Estoy en: Inicio > Al | ta Waylet > Alta conductor  |                               | Nombre cliente: CUENT/   | CON P |
| icio                  | Alta conductor              |                               |                          |       |
| atos                  | Paso 1 Introducir datos     | Paso 2 Confirmar datos        |                          |       |
| rjetas                |                             |                               |                          |       |
| ovimientos            | Nº TARJETA: 708321003452002 | 3                             |                          |       |
| cturas                |                             |                               |                          |       |
| lidades               | Usuarios Waylet             |                               |                          |       |
| ta Waylet             | Teléfono Móvil Conductor    |                               |                          |       |
|                       | 629175734                   |                               |                          |       |
| Solred <b>5</b>       | _                           |                               |                          |       |

Paso 2: Una vez seleccionada la tarjeta, dará al botón de Alta Conductor y le pedirá el número de teléfono al que quiere asignarla.
 IMPORTANTE: Introducir el número de telefono en el que tiene instalado Waylet o donde se vaya a instalar.

#### Tarjetas A continuación se muestran las tarjetas operativas asociadas a la agrupación Movimientos Facturas ( Nº Tarjeta **NIF** Caducidad Conductores Cuenta Matricula . asignados Utilidades 7083 2100 3452 0015 03111138C 00003452 31/10/2023 Si Alta Waylet 7083 2100 3452 0023 03111138C 00003452 31/10/2023 Si 7083 2100 3452 0031 03111138C 00003452 PRU162804 31/10/2023 Si Solred 🗲 4 1 × H Elementos mostrados 1 - 3 de 3 Buscador de Exportar listado: Seleccione opción \* Exportar Nº TARJETA: 7083210034520023 **Usuarios Waylet** Opciones de tarjeta Teléfono Móvil Conductor Estado Código Activación Alta conductor 629175734 625021 Solicitado Modificar conductor 633456582 Activado

PASO 3. OBTENCIÓN CODIGO

**REGISTRO PARA WAYLET** 

Paso 3: Una vez finalizado el proceso de registro podrá ver el código que, además de recibirlo en el número de móvil indicado, podrá consultarlo siempre en este apartado (siempre que no esté validado)

## Enrolamiento en Waylet

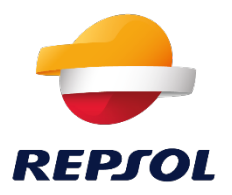

Paso 1: Seleccionar "Cuenta" y "Configurar mis pagos" 11:24 📲 4G 🔳 i ienda kepsoi ♠ Configurar mis pedidos > Configuración Consumo compensado Colaboras con la iniciativa de Madre de Dios (Perú) en cada repostaje. Configurar mis pagos Tarjetas, facturas y seguridad en tus pagos. Configurar mi perfil > Mis datos personales y de acceso 📞 Ayuda > Obtén la información que necesitas. Activa FaceID Accede y paga de forma segura Cerrar sesión ► ersión 10.4.4 build 1 0 лI Cuenta

#### Paso 2: Seleccionar "Mis tarjetas"

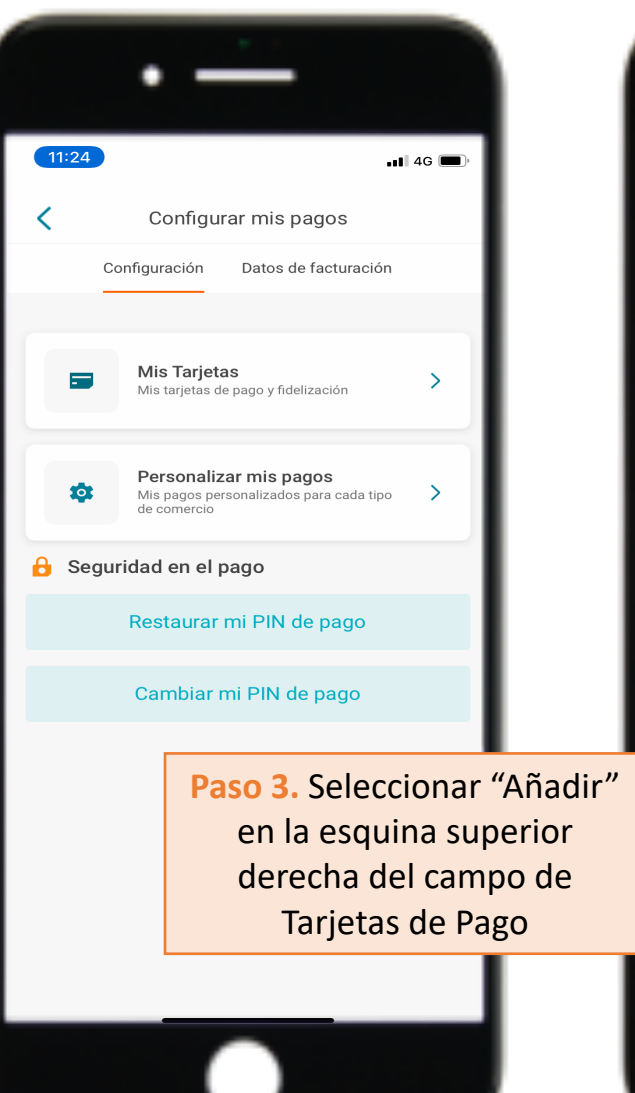

#### Paso 4: Seleccionar "Tarjetas Solred y Repsol Máxima"

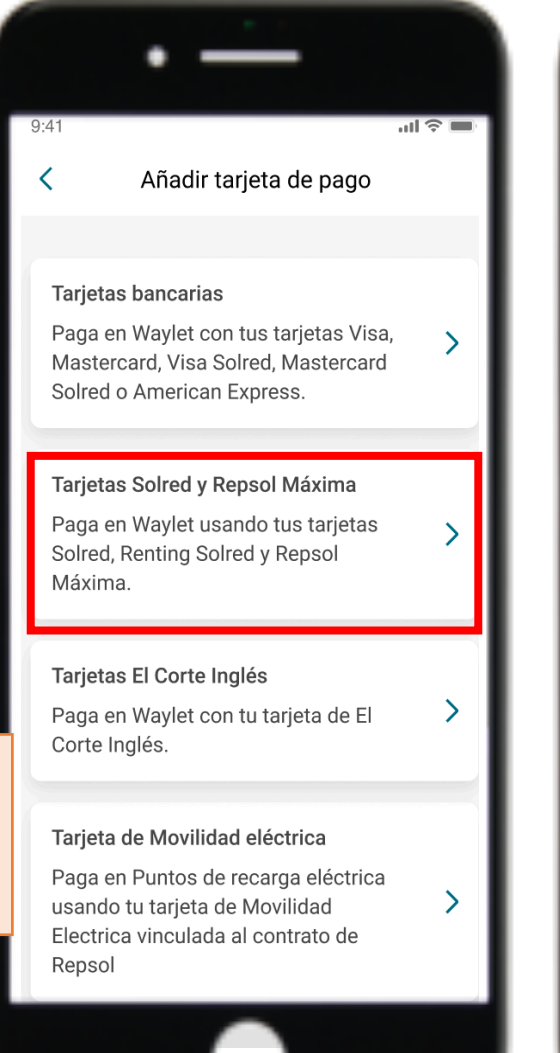

Paso 4: Introducir el NIF/CIF bajo el que esté la tarjeta

|                  | • —                                                       |          |
|------------------|-----------------------------------------------------------|----------|
| 9:41             | at                                                        | <b>?</b> |
| <                | Añadir tarjeta Solred/Repsol                              |          |
|                  | 1 de 2                                                    |          |
| Por f            | avor, indica tu documento.                                |          |
| Introd<br>Solred | uce el documento asociado a tu tarje<br>I / Repsol Máxima | eta      |
| Tipo de          | documento                                                 |          |
| Elige            | e una opción                                              | ~        |
| Número           | de documento                                              |          |
| Intr             | oduce el número                                           |          |
|                  |                                                           |          |
|                  |                                                           |          |
|                  |                                                           |          |
|                  |                                                           |          |
| _                |                                                           |          |
|                  | Continuar                                                 |          |
|                  |                                                           |          |

### Enrolamiento en Waylet

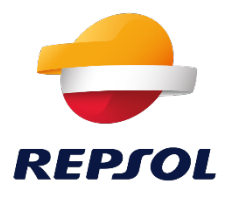

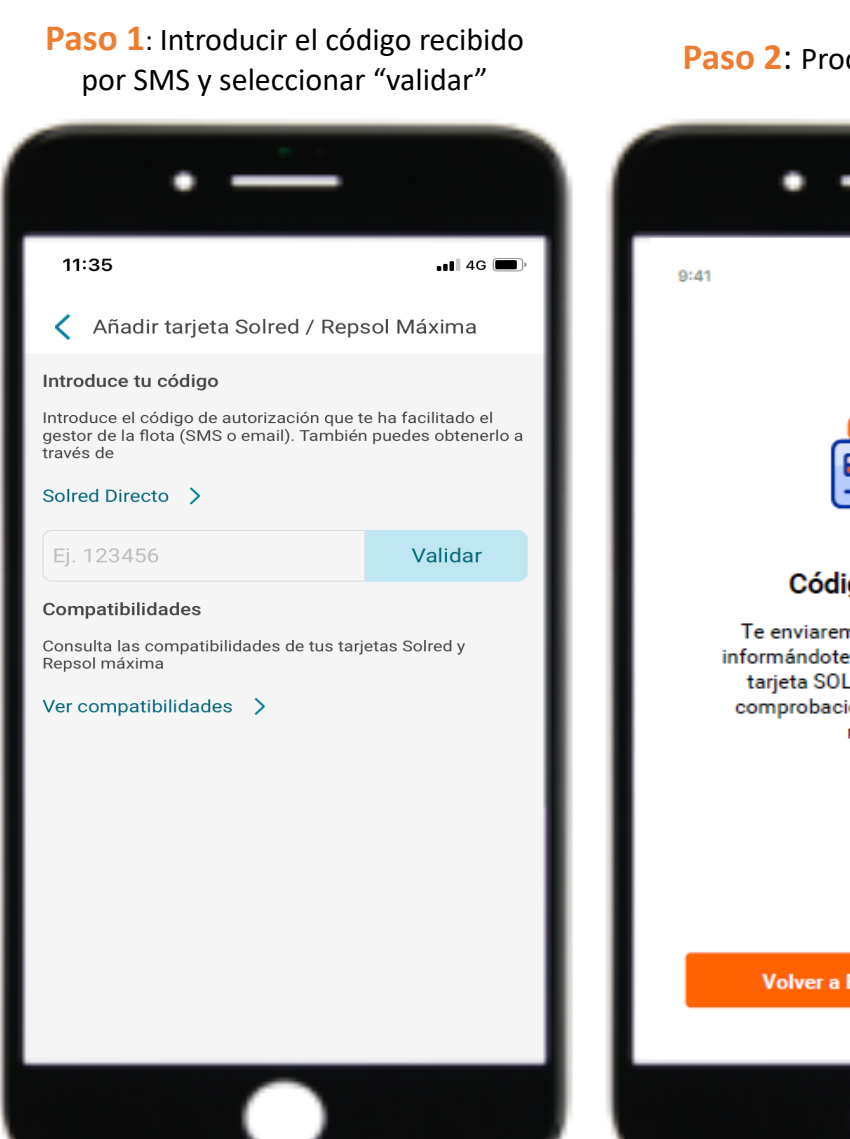

#### Paso 2: Proceso de verificación

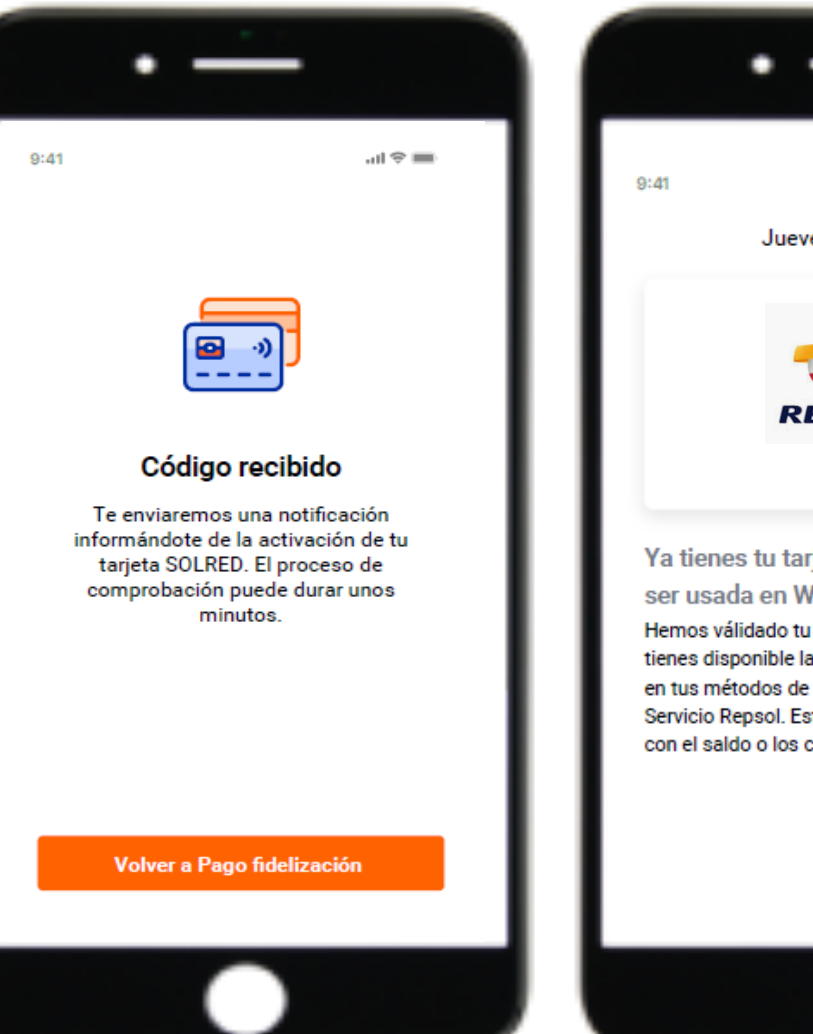

#### Paso 4: Confirmación del alta de tarjeta

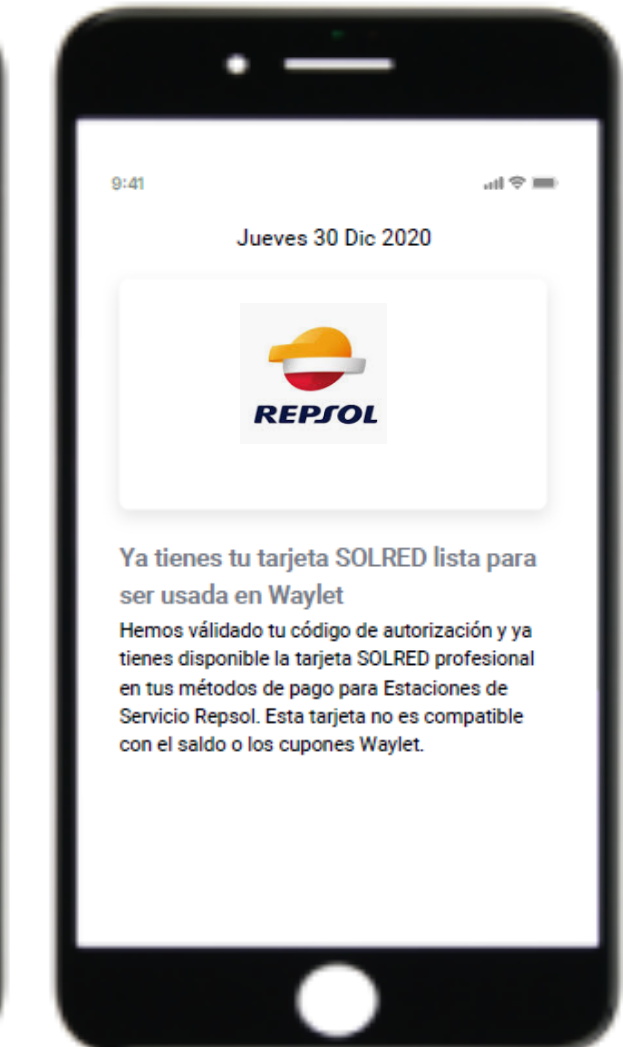

# Introducción del código de la agrupación

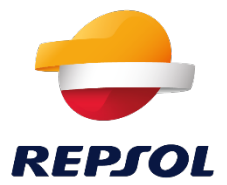

Seleccionar la sección **"Beneficios"** y a continuación **"Canjear código"**, en la esquina superior derecha de la pantalla. Introducir el código de la agrupación (todas las cifras, incluidas los ceros a la izquierda si los tuviera). Por último simplemente seleccionar **"canjear"** 

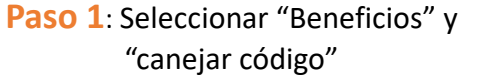

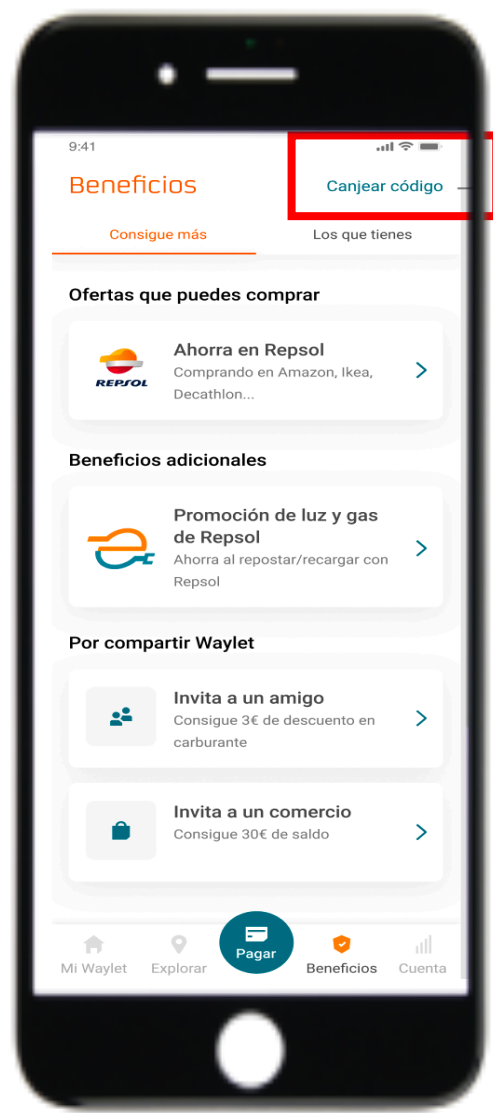

Paso 2: Introducir el código y seleccionar canjear

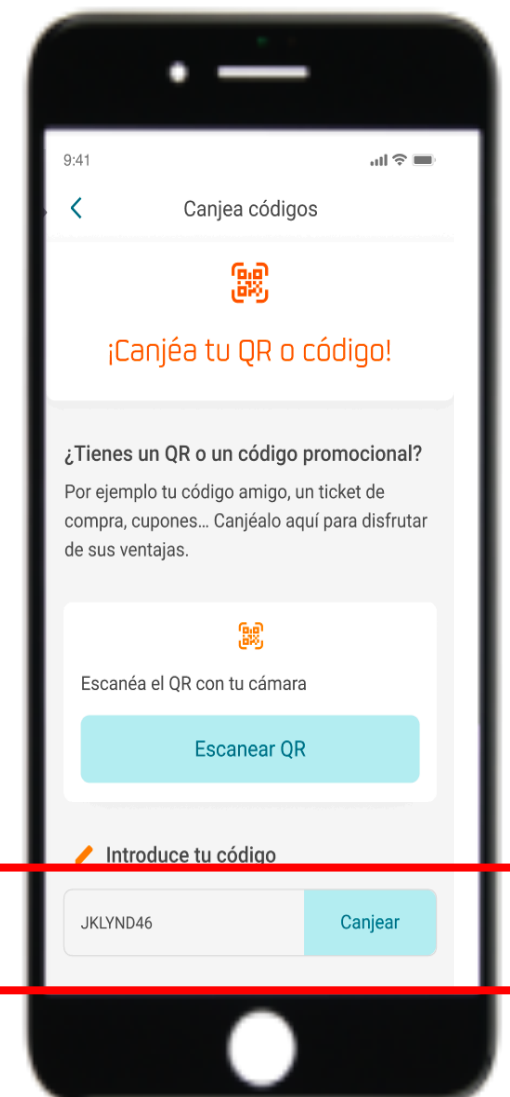

Paso 3: Ya puedes empezar a disfrutar de todas las ventajas de Waylet

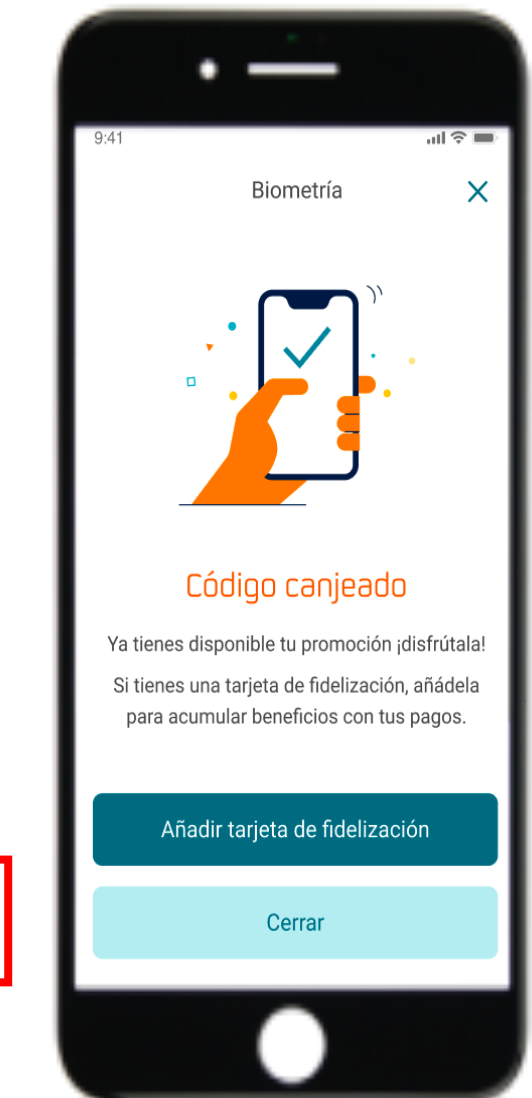

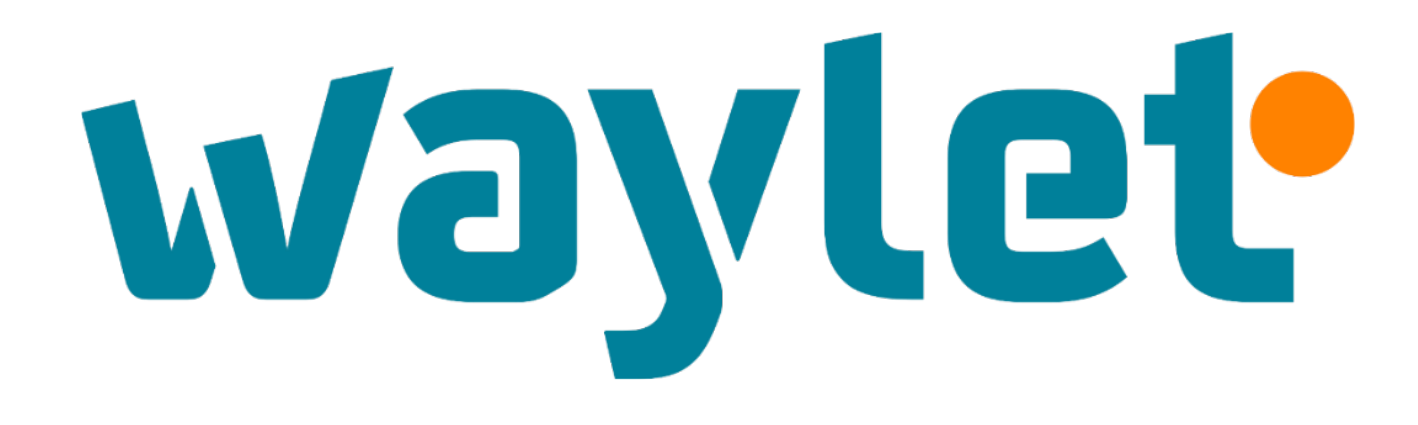

# Flujo de pago (en tienda y en pista)

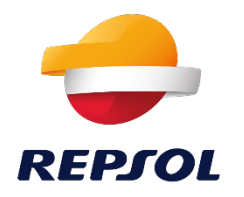

## Pantalla y Flujo de Pago

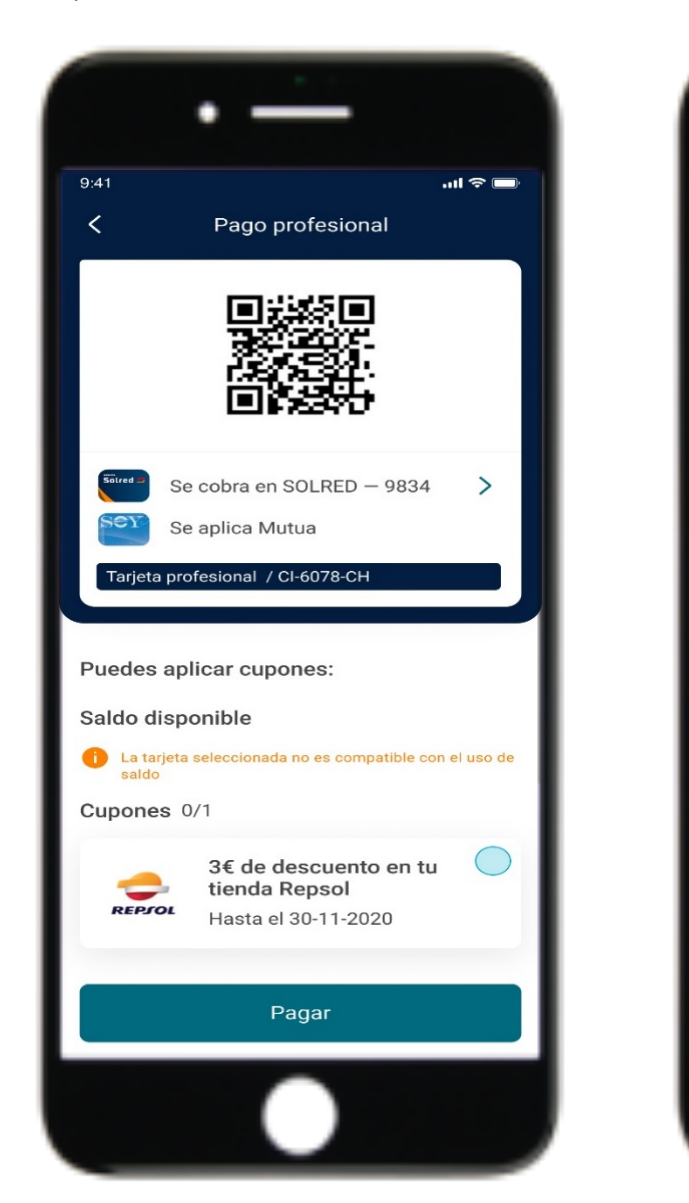

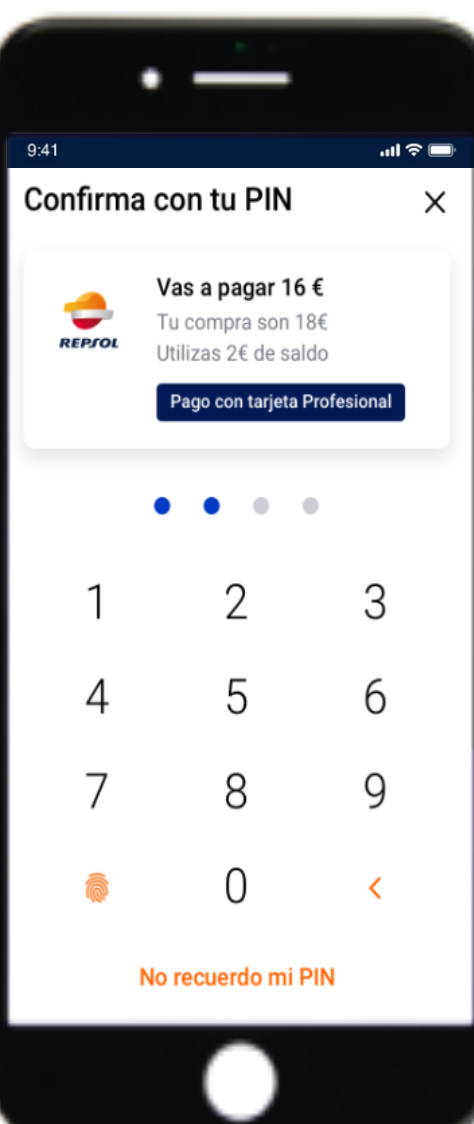

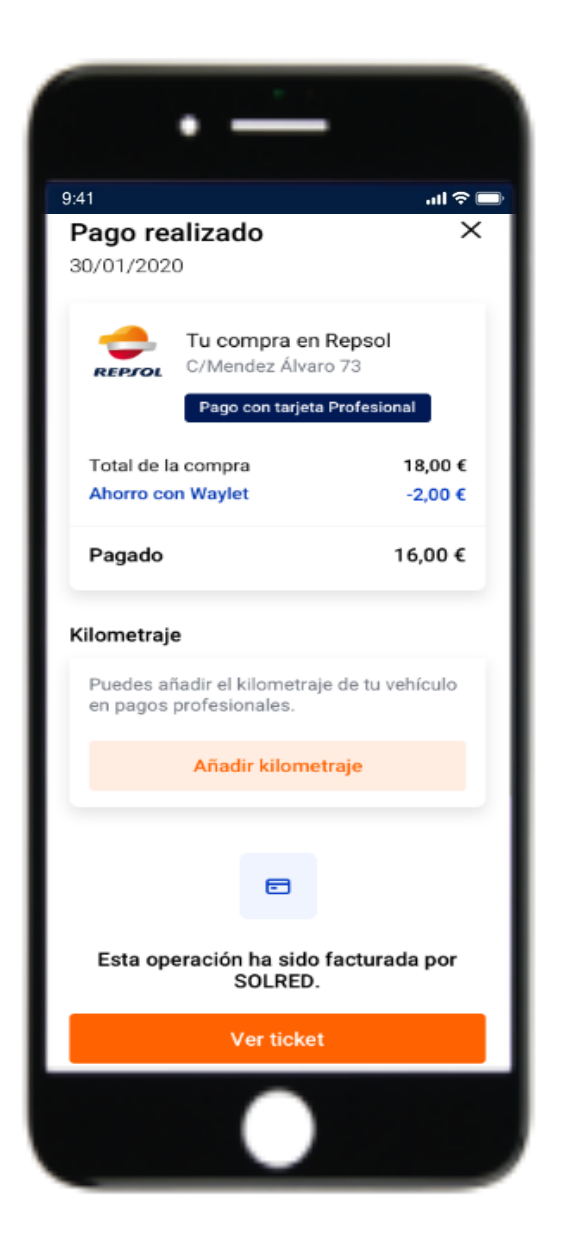

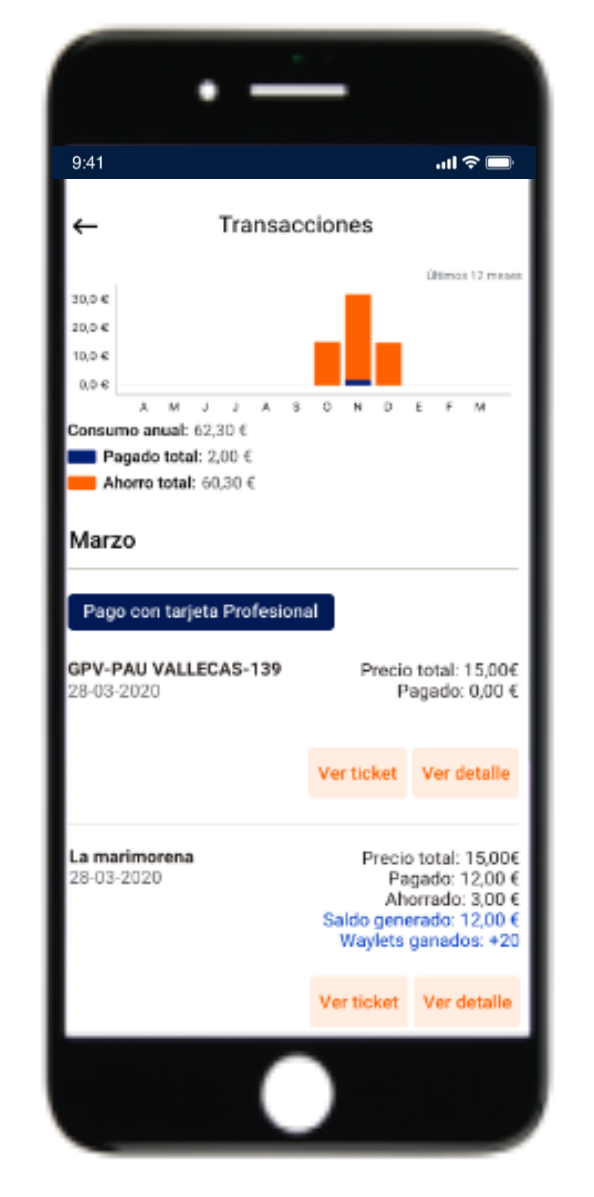

# REPJOL

## Flujo de Pago en Pista

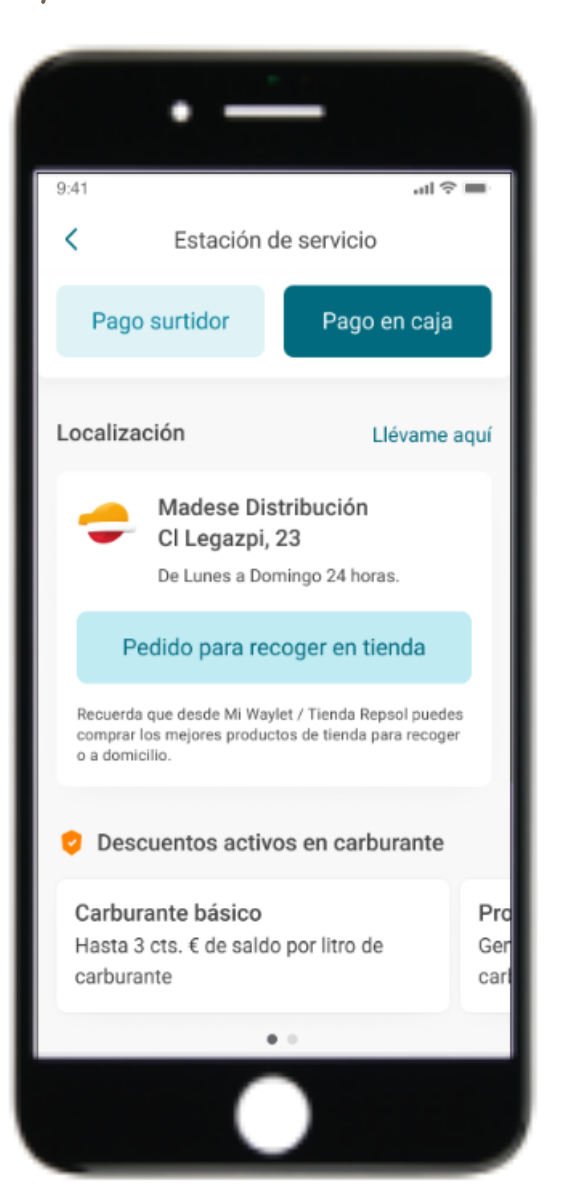

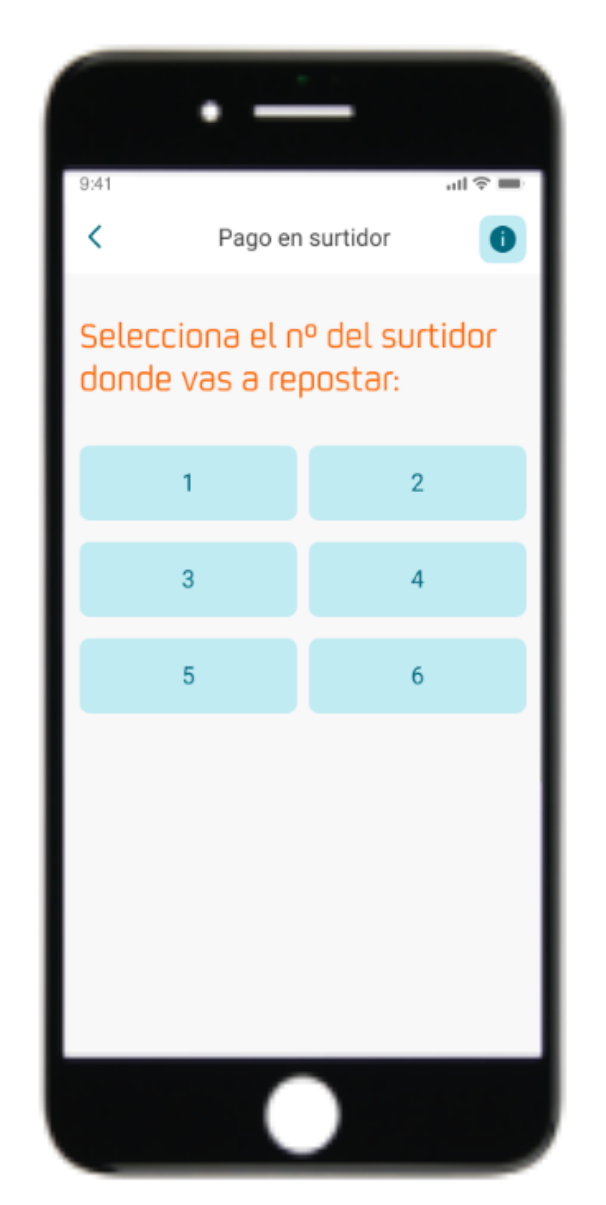

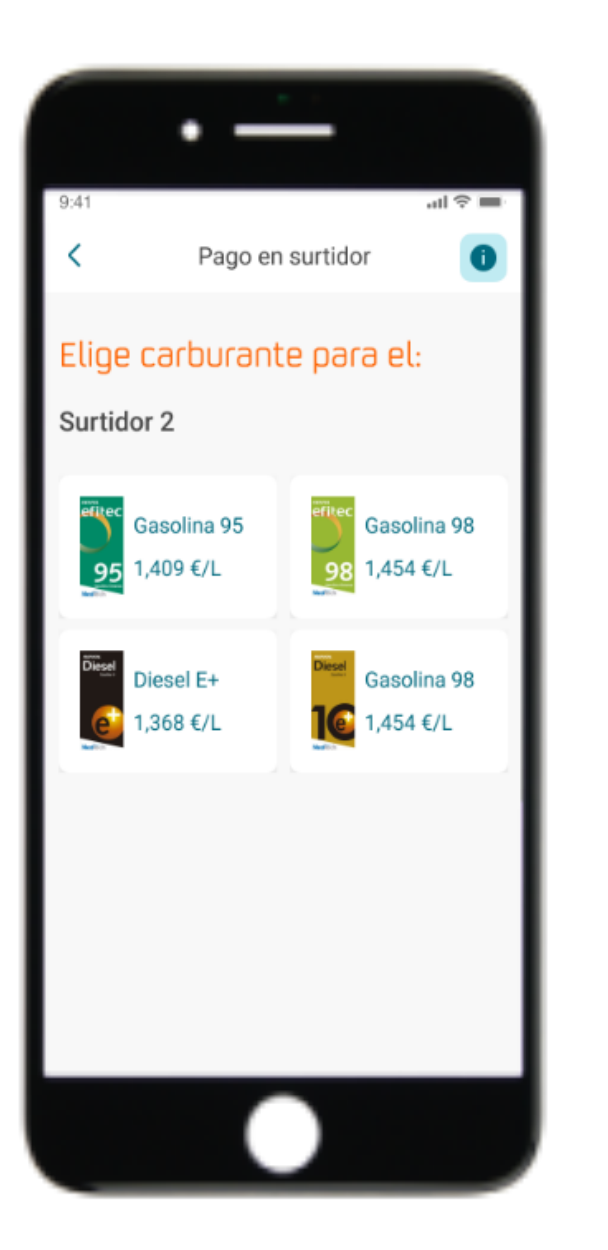

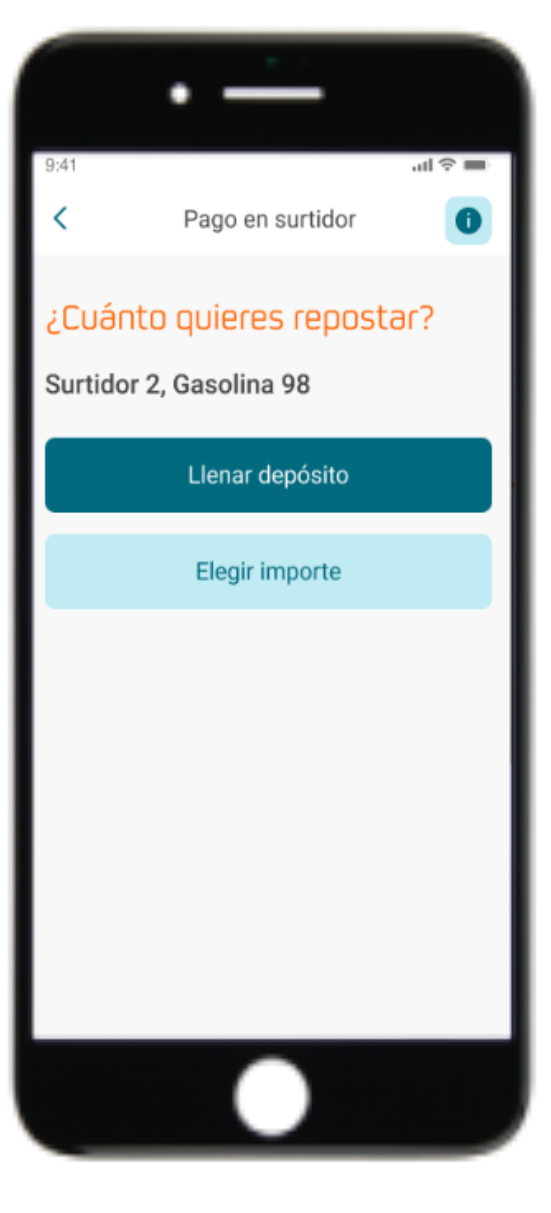

### Flujo de Pago en Pista – Llenar depósito

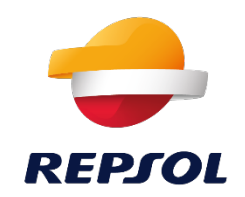

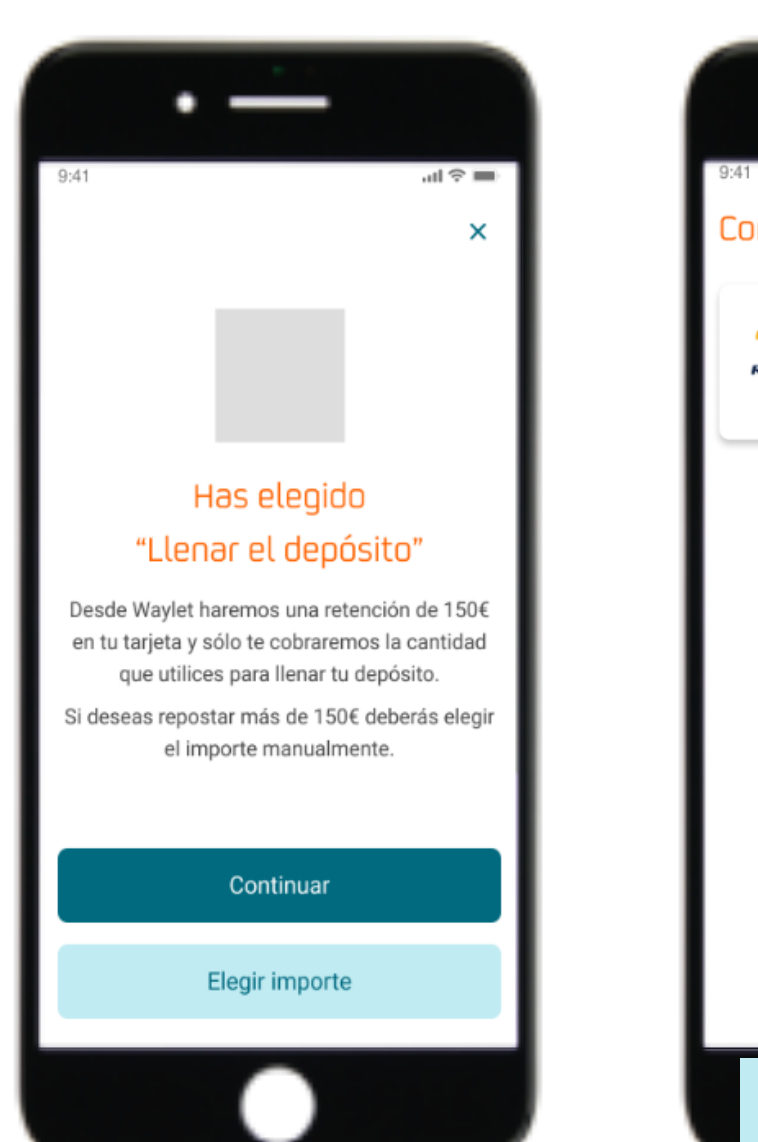

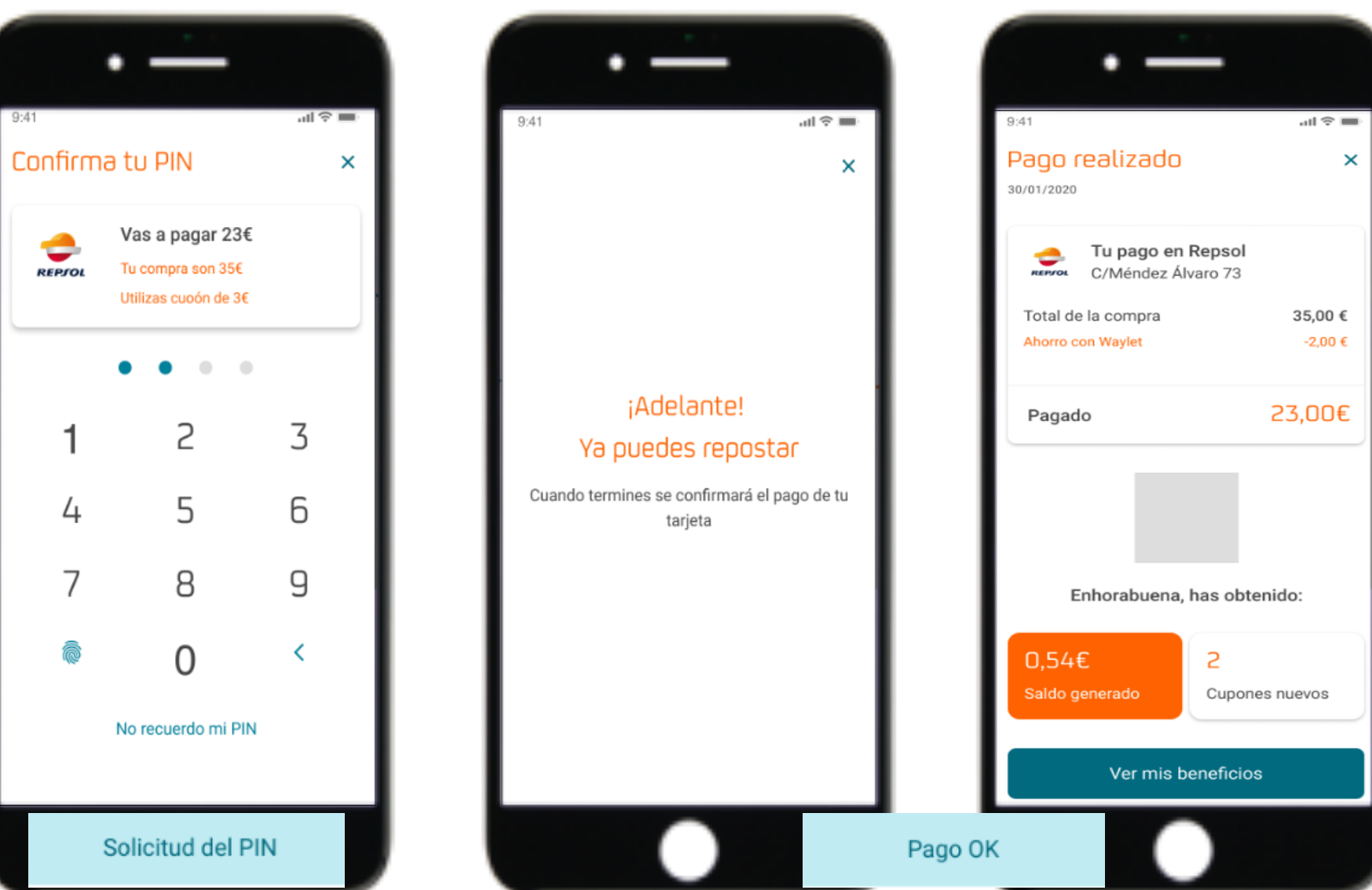

## Flujo de Pago en Pista – Elegir importe

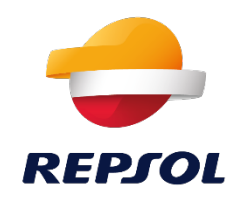

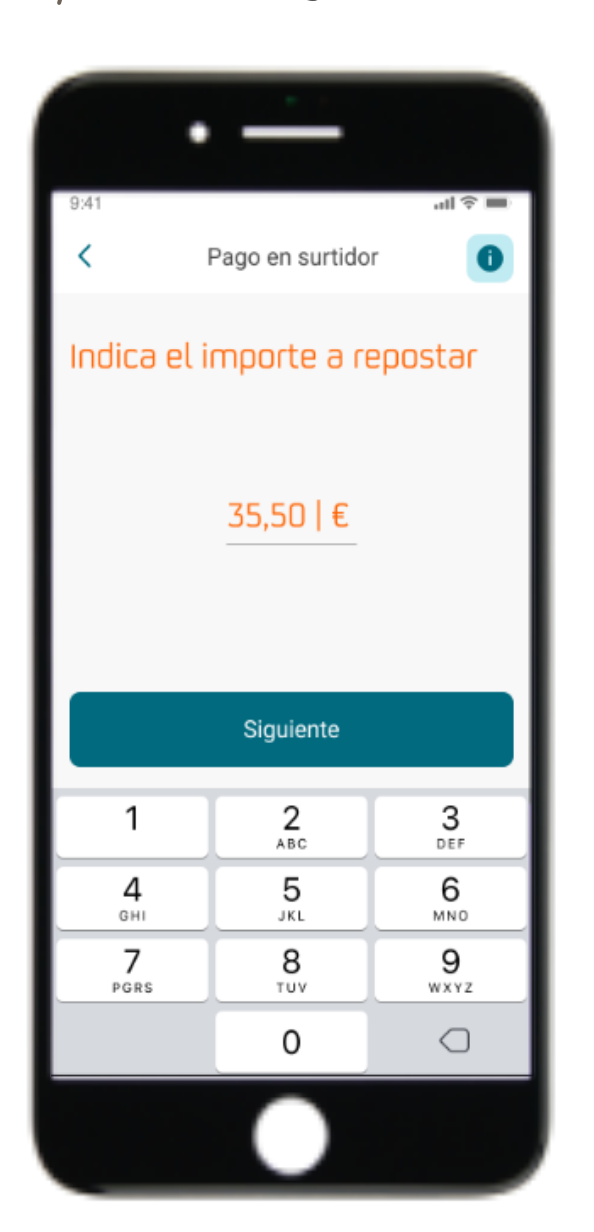

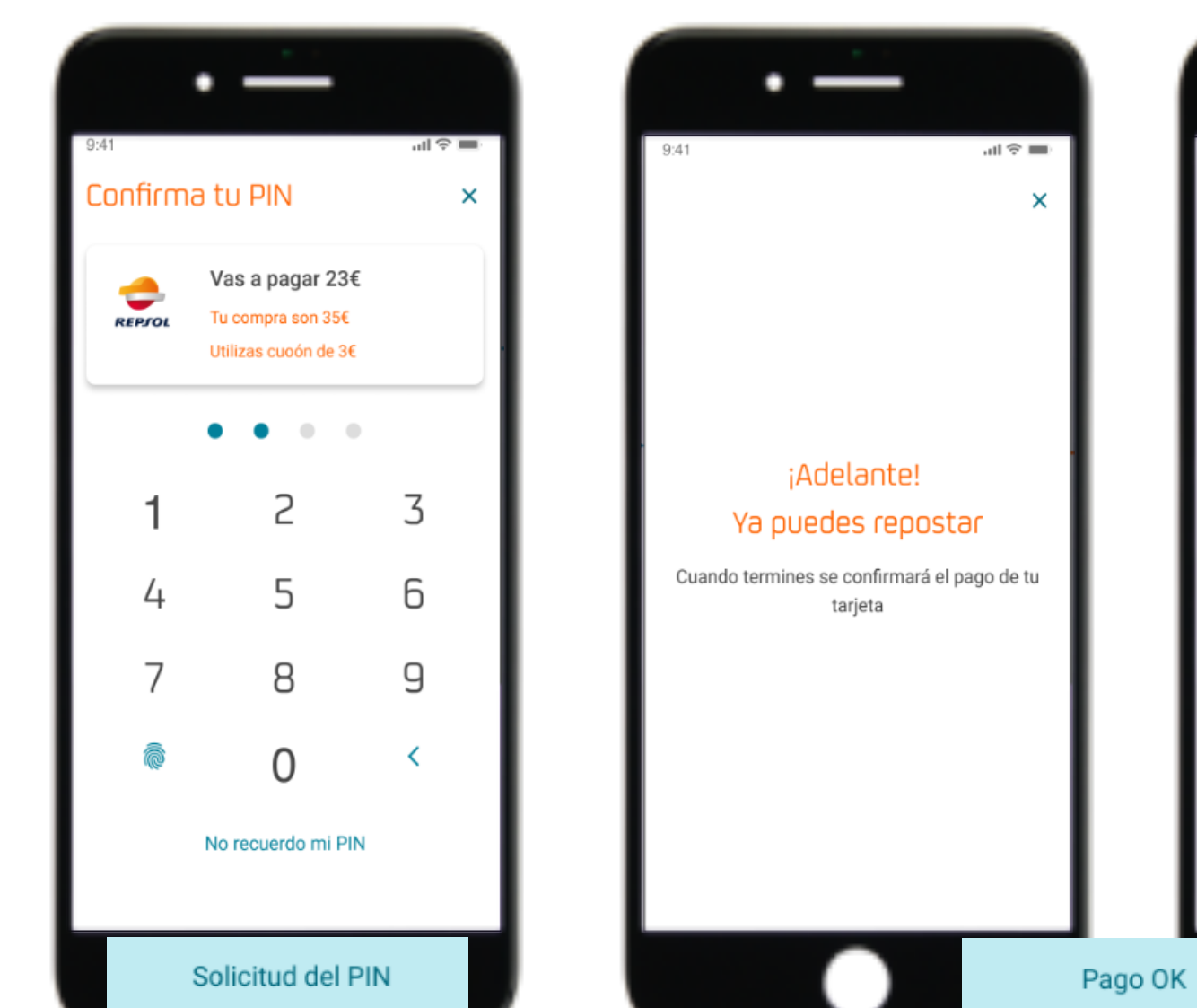

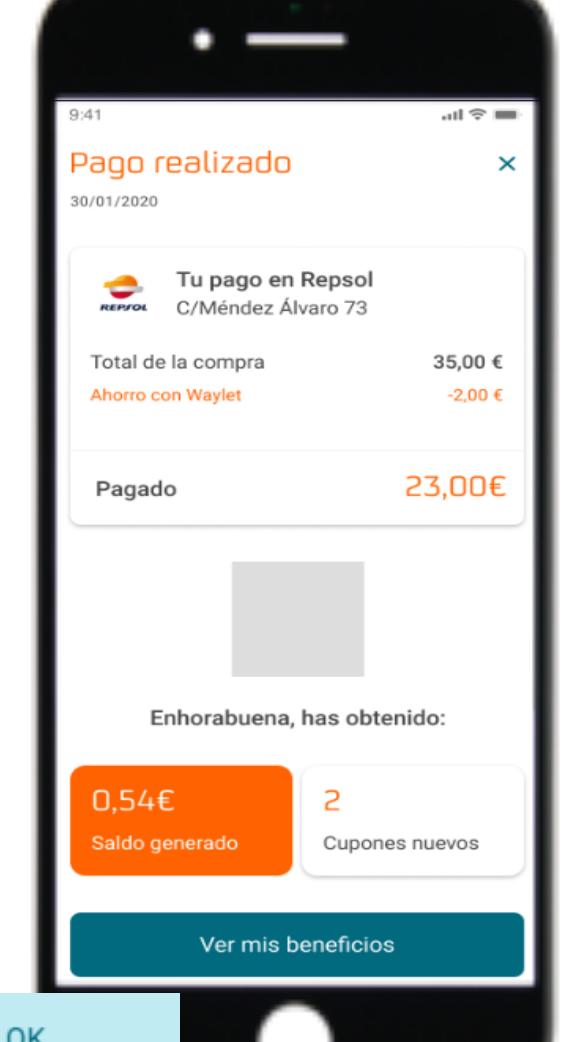

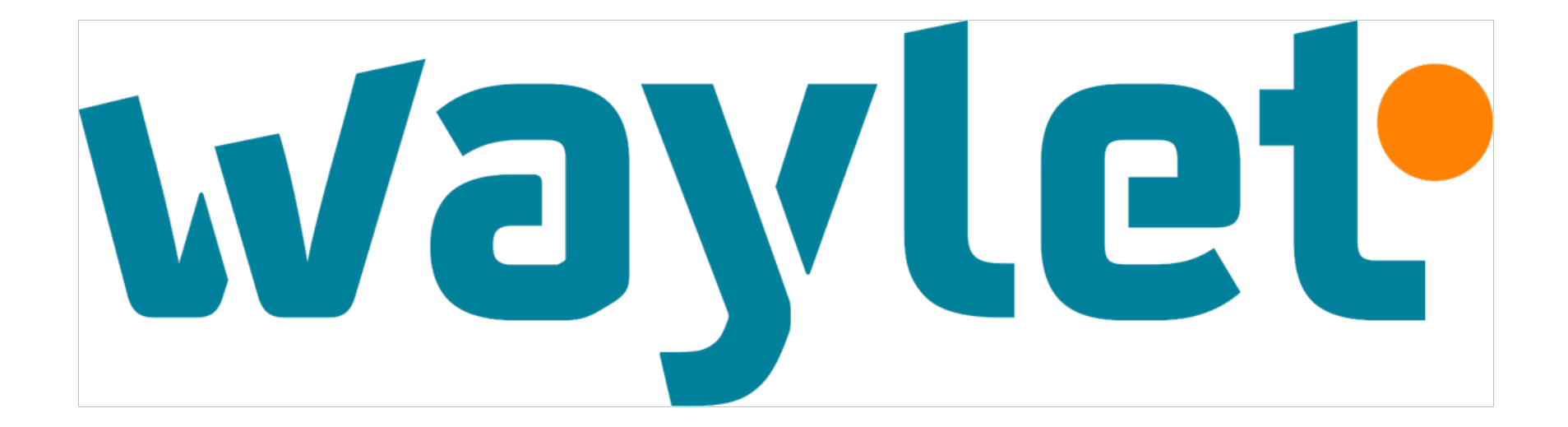

Gracias